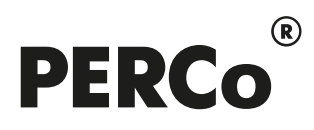

## РУКОВОДСТВО ПОЛЬЗОВАТЕЛЯ

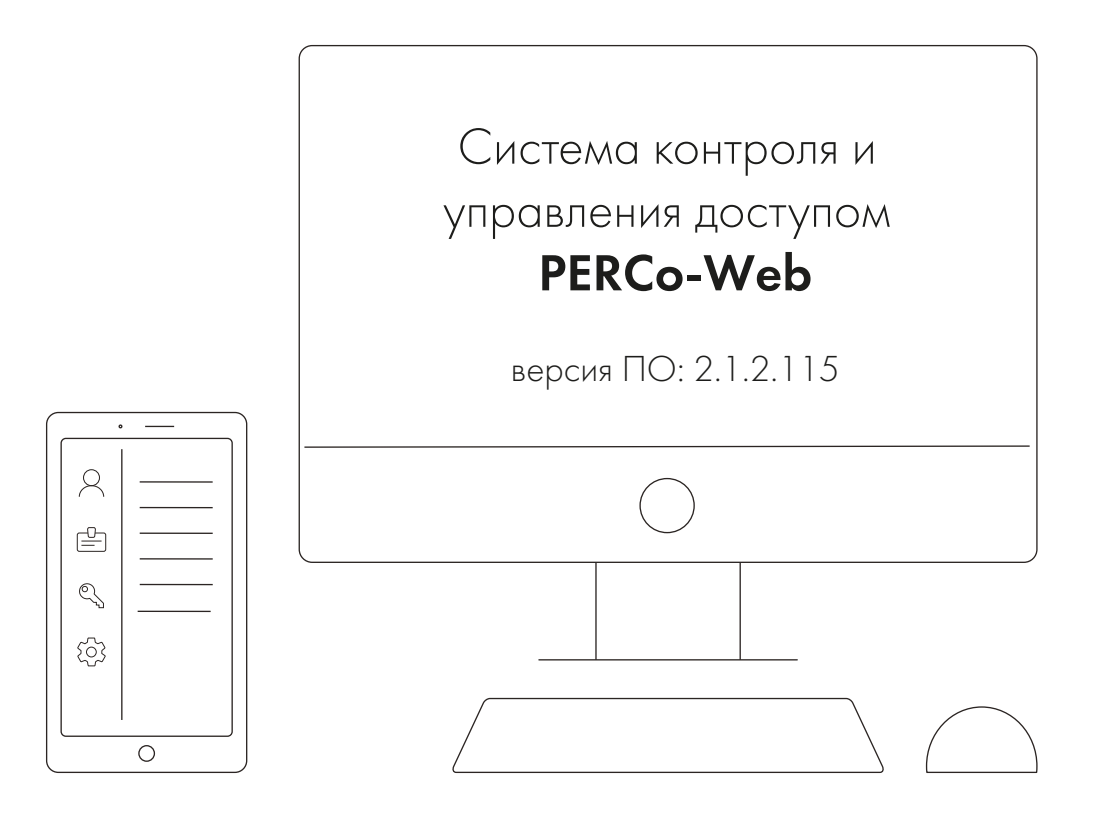

# PERCo-WMO2, PERCo-WMEO2

Модуль «Верификация»

### СОДЕРЖАНИЕ

| 1. Введение                                                           | 2    |
|-----------------------------------------------------------------------|------|
| 2. Раздел «Контроль доступа»                                          | 3    |
| 2.1. Подраздел «Журнал верификации»                                   | 3    |
| 3. Раздел «Верификация»                                               | 5    |
| 3.1. Подраздел «Верификация»                                          | 5    |
| 3.1.1. Порядок работы с подразделом                                   | 6    |
| 3.1.2 Настройки                                                       | 7    |
| 3.2. Подраздел «Конфигурация верификации»                             | 8    |
| 3.2.1. Создание шаблона верификации                                   | 8    |
| 3.2.2. Настройка верификации для видеокамер TRASSIR                   | .11  |
| 3.2.3. Настройка верификации для видеокамер Интеллект X (Axxon Next). | . 12 |
| 3.2.4. Параметры точки верификации                                    | .13  |
| 3.2.5. Запрос для внешней верификации                                 | . 14 |
|                                                                       |      |

### 1. Введение

Настоящее «Руководство пользователя модуля ПО PERCo-WM02 (PERCo-WME02) Верификация» (далее – руководство) содержит описание рабочих окон и последовательности действий при работе с разделами и подразделами модуля PERCo-WM02 (PERCo-WME02) «Верификация» (далее – модуль).

Руководство должно использоваться совместно с «Руководством пользователя "Стандартного пакета ПО" PERCo-WS, PERCo-WSE системы контроля и управления доступом PERCo-Web». Порядок приобретения лицензии на модуль указан в «Руководстве администратора» системы PERCo-Web в разделе «Управление лицензиями».

Модуль является дополнительным компонентом для модуля *PERCo-WS* (*PERCo-WSE*) «*Стандартный пакет ПО»* и предназначен для организации APM сотрудников службы контрольно-пропускного режима на предприятии.

Обращаем внимание, что модуль **PERCo-WME02** предназначен для использования в составе системы **PERCo-Web**, встроенной в память контроллеров **PERCo**, и имеет функциональные ограничения (см. «Руководство администратора» системы **PERCo-Web**, раздел «Основные технические характеристики»).

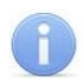

### Примечание:

Эксплуатационная документация на оборудование и ПО системы *PERCo-Web* доступна в электронном виде на сайте компании *PERCo* по адресу: <u>www.perco.ru</u>.

### 2. Раздел «Контроль доступа»

В данном руководстве описывается только подраздел «Журнал верификации», входящий в модуль, описание остальных подразделов данного раздела смотрите в «Руководстве пользователя "Стандартного пакета ПО" PERCo-WS, PERCo-WSE».

### 2.1. Подраздел «Журнал верификации»

Подраздел предназначен для составления отчетов о событиях, регистрируемых при работе подраздела *«Верификация»*.

### Внимание!

События регистрируются в подразделе **«Журнал верификации»** только в том случае, если на момент предъявления сотрудником / посетителем идентификатора подраздел **«Верификация»** был открыт.

Страница подраздела имеет следующий вид:

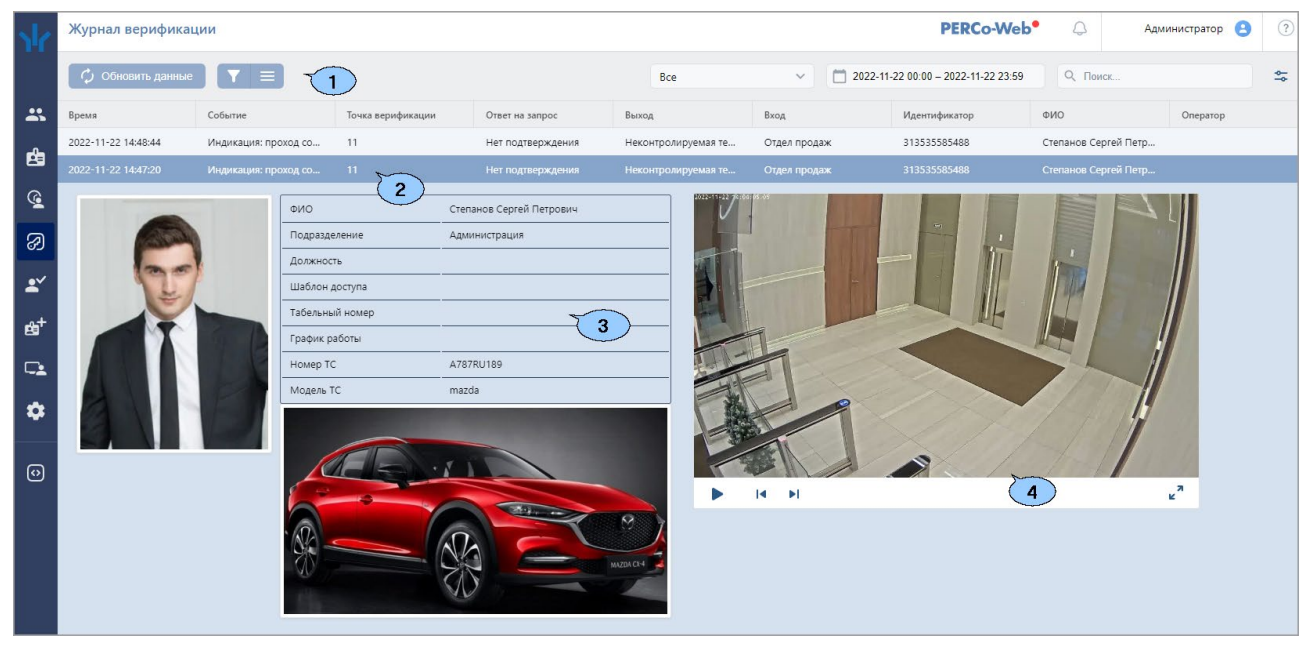

- 1. Панель инструментов страницы:
  - **Расширенный поиск** позволяет настроить фильтр данных, отображаемых в рабочей области страницы.
  - 🔄 Обновить данные позволяет обновить данные в рабочей области.
  - Дополнительно позволяет открыть меню команд для выбора дополнительных действий:
    - Печать таблицы позволяет распечатать данные из рабочей области страницы.
    - Печать информации о проходе позволяет распечатать информацию о выделенном в рабочей области страницы проходе.
    - **Экспорт** позволяет сохранить список событий в файл электронных таблиц с выбранным расширением.
    - Сбросить фильтры позволяет сбросить все фильтры рабочей области (в том числе выбранное подразделение).
    - Параметры отображения таблицы позволяет открыть дополнительное окно для выбора столбцов, отображаемых в рабочей области страницы.
  - Поле со значением по умолчанию Все позволяет выбрать, для какой категории людей (Сотрудники, Посетители, Все) отображать события в рабочей области.

- — кнопка внутри поля позволяет открыть панель календаря для ввода даты и времени начала и конца периода, за который будут отображаться события в рабочей области. Первым щелчком на панели календаря выбирается дата начала периода, вторым дата конца периода.
- Поиск поле позволяет произвести поиск событий в рабочей области страницы.

Кнопка 🎽 Сбросить очищает поле.

• Поле Точка верификации – кнопка внутри поля позволяет выбрать одну из созданных ранее точек верификации, зарегистрированные события которой будут

отображаться в рабочей области страницы. Нажатие кнопки Коловоляет вернуться к значению по умолчанию Все точки.

• Поле Событие – кнопка 🞽 внутри поля позволяет выбрать один из типов событий

для отображения в рабочей области страницы. Нажатие кнопки <sup>22</sup> позволяет вернуться к значению по умолчанию **Все события**.

• Поле Ответ на запрос – кнопка внутри поля позволяет выбрать один из вариантов ответа оператора на запрос для отображения соответствующих событий в

рабочей области страницы. Нажатие кнопки Коловоляет вернуться к значению по умолчанию Все ответы.

• Поле Оператор – кнопка внутри поля позволяет выбрать определенного оператора. При этом в рабочей области страницы будут отображаться только события, зарегистрированные в период активности выбранного оператора. Нажатие

кнопки

ки 🎬 позволяет вернуться к значению по умолчанию Все операторы.

- Кнопка в выпадающем списке находятся указанные выше поля, не отобразившиеся на панели инструментов.
- 2. Рабочая область подраздела содержит список событий, зарегистрированных при работе подраздела **«Верификация»** и соответствующих критериям, установленным на панели инструментов. При двойном нажатии на событие открывается панель с дополнительной информацией о событии и видеоокном.

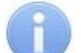

### Примечания:

- В рабочей области реализованы функции сортировки по элементам одного из столбцов, изменения ширины столбцов.
- В нижней части рабочей области расположены инструменты для перемещения по страницам данных.
- 3. Панель отображения фотографии (в том числе фотографии транспортного средства) и информации о сотруднике / посетителе.
- 4. Видеоокно для отображения кадров, записанных при регистрации события, выделенного в рабочей области страницы.

### 3. Раздел «Верификация»

Раздел предназначен для организации APM сотрудников службы контрольно-пропускного режима на предприятии. Проведение оператором КПП процедуры верификации позволяет усилить контроль доступа на территорию предприятия при проходе / проезде сотрудников и посетителей и предотвратить случаи прохода по чужому пропуску.

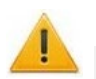

### Внимание!

Для отображения информации о проходящих сотрудниках / посетителях раздел «Верификация» должен быть постоянно открыт.

### 3.1. Подраздел «Верификация»

### Примечание:

Перед началом работы с подразделом создайте хотя бы один <u>шаблон конфигурации</u> <u>точек верификации</u> (далее – шаблон верификации) на вкладке Шаблоны верификации подраздела «Конфигурация верификации».

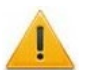

### Внимание!

При работе в режиме распределенной системы (см. «Руководство администратора» системы PERCo-Web) запуск процесса верификации возможен только с используемого сегмента. Просмотр и изменение шаблона верификации возможны только в том случае, если в шаблон добавлены устройства используемого сегмента.

Подраздел предназначен для проведения оператором КПП процедуры верификации доступа сотрудников и посетителей на созданных ранее точках верификации.

При предъявлении сотрудником / посетителем идентификатора считывателю на точке верификации в подразделе отображается изображение с камеры, связанной со считывателем, а также фотография и данные сотрудника / посетителя из БД системы. При формируется запрос подтверждение прав доступа предъявленного этом на осуществляется идентификатора. Подтверждение прав оператором на основе предоставленных данных или разделом автоматически. Просмотр событий и видеоархива раздела «Верификация» производится в подразделе «Журнал верификации» раздела «Контроль доступа».

Страница подраздела имеет следующий вид:

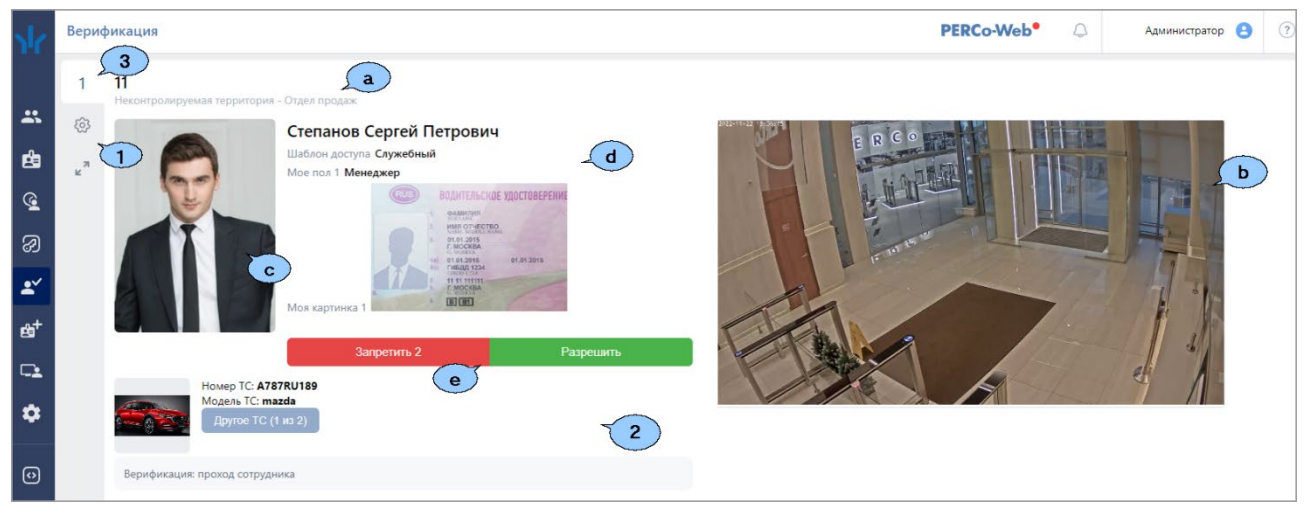

- 1. Переключатель выбора вкладок:
  - Выбранный шаблон
  - Настройки
  - На весь экран кнопка позволяет перейти в полноэкранный режим просмотра. Для выхода из полноэкранного режима нажмите клавишу Esc на клавиатуре.
- 2. Рабочая область страницы при выбранном шаблоне верификации содержит одну или несколько панелей для точек верификации в зависимости от шаблона. На каждой панели доступны:

- а. Строка с названием точки верификации и описанием направления прохода.
- b. Видеоокно камеры, установленной на точке верификации.

### Примечание:

- Для отображения фрагмента кадра (например, если недостаточно хорошо видно зону прохода) наведите курсор на правый нижний угол видеоокна и,
- воспользовавшись появившейся кнопкой **Ф**, вызовите окно **Выбрать фрагмент** кадра. С помощью настраиваемых границ придайте изображению желаемый вид, затем нажмите кнопку **Сохранить**.
- с. Фотография сотрудника / посетителя из БД системы.
- d. Поля данных сотрудника / посетителя из БД системы.
- е. Кнопки для принятия решения оператором при проведении процедуры верификации. На кнопке **Запретить** отображается отсчет времени, за которое оператор должен принять решение о допуске сотрудника / посетителя.
- 3. Переключатель вкладок становится доступным, если для выбранного шаблона верификации было настроено несколько точек верификации, которые не помещаются на одной странице.

### 3.1.1. Порядок работы с подразделом

Для начала работы с подразделом:

- 1. Используя панель навигации, перейдите в раздел **Маририкация**».
- 2. Откройте подраздел «Верификация».
- 3. Выберите один из шаблонов точек верификации, <u>созданных ранее</u>. В рабочей области страницы откроются панели, соответствующие созданным точкам верификации.
- 4. При предъявлении сотрудником / посетителем идентификатора одному из считывателей на одной из точек верификации, входящих в шаблон, на соответствующей панели в рабочей области страницы появится изображение с камеры, связанной со считывателем, а также фотография и данные сотрудника / посетителя из БД системы. При организации автотранспортной проходной в рабочей области страницы будет также отображаться информация о первом закрепленном за сотрудником / посетителем транспортном средстве. Увеличить / уменьшить фотографию можно или нажав на нее

левой кнопкой мыши, или воспользовавшись стандартными кнопками 🔍 и 🗙.

### Примечания:

- В параметрах считывателя, участвующего в верификации, должен быть задан один из типов верификации от софта.
- Список верифицируемых событий и количество предоставляемых оператору данных сотрудника / посетителя зависят от параметров точки верификации.
- 5. Оператор на основе полученных данных с помощью кнопок **Разрешить** или **Запретить** может подтвердить права доступа сотрудника / посетителя или запретить доступ.

### 3.1.2 Настройки

Страница подраздела имеет следующий вид:

| Верифик | кация                                                                                                    | РЕПСо-Web° 🗘 Администратор Администратор 3      |
|---------|----------------------------------------------------------------------------------------------------|-------------------------------------------------|
| 1       | Основные настройки 2                                                                                                    | Настройки отображения4                          |
| (\$)    | Шаблон верификации                                                                                                    | Количество точек на страницу                    |
| к ы     | для верификации сотрудников                                                                                                    | Две точки на страницу V                         |
|         | Настройки оповещения                                                                                                    | Размер блока с информацией<br>Средний У         |
|         | Звук оповещения                                                                                                    | Автоматические переходить на вкладку с событием |
|         | 🗞 Туре 3 🗸 🕨 Проверить                                                                                                    |                                                 |
|         | Push уведомления браузера                                                                                                    |                                                 |
|         | Внимание, при работе с НТТР возможно данное оповещение не будет работать, все зависит от браузера.<br>Рекомендуем использовать PERCo-Web в защищенном режиме HTTPS. |                                                 |
|         | Запросить разрешение                                                                                                    |                                                 |

- 1. Переключатель выбора вкладок:
  - Выбранный шаблон
  - Настройки
  - На весь экран кнопка позволяет перейти в полноэкранный режим просмотра. Для выхода из полноэкранного режима нажмите клавишу Esc на клавиатуре.
- 2. Раздел Основные настройки:
  - Поле Шаблон верификации кнопка менутри поля позволяет выбрать один из созданных ранее шаблонов верификации для отображения его конфигурации в рабочей области страницы.
- 3. Раздел Настройки оповещения позволяет настроить звук для браузерных оповещений.

#### Примечания:

Для использования функции необходимо в настройках используемого браузера разрешить уведомления от системы **PERCo-Web**.

- 4. Раздел Настройки отображения:
  - Список Количество точек на страницу предназначен для выбора количества отображаемых на странице точек верификации:
    - Четыре точки на страницу
    - Две точки на страницу
    - Одну точку на страницу
  - Список Размер блока с информацией предназначен для выбора размера блока:
    - Большой
    - Средний
    - Маленький
  - Автоматически переходить на вкладку с событием флажок позволяет автоматически переходить на вкладку, где происходит событие.

### 3.2. Подраздел «Конфигурация верификации»

Подраздел предназначен для создания точек верификации для проведения оператором КПП процедуры верификации доступа сотрудников и посетителей.

Страница подраздела имеет следующий вид:

| Верификация                 | PERCo-Web <sup>•</sup> | Q | Администратор Администратор (2) 🤅 |
|-----------------------------|------------------------|---|-----------------------------------|
| + Добавить 🦯 — —            |                        |   | Q. Поиск                          |
| Название                    | Описание               |   |                                   |
| Офис                        |                        |   |                                   |
| для верификации сотрудников |                        |   |                                   |

- 1. Панель инструментов страницы:
  - **Добавить** кнопка позволяет добавить новый шаблон верификации.
  - Редактировать кнопка позволяет редактировать выделенный в рабочей области страницы шаблон верификации.
  - Удалить кнопка позволяет удалить выделенный в рабочей области страницы шаблон верификации.
  - Поиск поле позволяет произвести поиск по элементам столбцов в рабочей области

страницы. Кнопка 🎽 Сбросить очищает поле.

2. Рабочая область страницы содержит список созданных ранее шаблонов верификации.

### 3.2.1. Создание шаблона верификации

Для создания нового шаблона верификации:

- 1. Используя панель навигации, перейдите в раздел 🌌 «Верификация».
- 2. Откройте подраздел «Конфигурация верификации».
- 3. Нажмите кнопку **Добавить** на панели инструментов страницы. Откроется страница **Новый шаблон верификации**:

| Новый шаблон верификации | Вернуться к списку                                                       | Сохранить изменения |
|--------------------------|--------------------------------------------------------------------------|---------------------|
| Имя шаблона              |                                                                          |                     |
| Описание                 |                                                                          |                     |
| Точки верификации        | Для добавления точек верификации, сначала <b>сохраните</b> текущий шабло | н.                  |
| Отображаемые данные      |                                                                          |                     |

4. Страница содержит поля для ввода имени и описания шаблона, а также вкладки Точки верификации и Отображаемые данные. Введите в поле Имя шаблона название нового шаблона. При необходимости в поле Описание введите дополнительную информацию о шаблоне. Нажмите кнопку Сохранить изменения, после чего откроется панель ввода дополнительных данных.

5. Перейдите на вкладку Точки верификации и нажмите кнопку **Добавить**. Откроется окно Новая точка верификации:

| Новая точка верификации |        |           |
|-------------------------|--------|-----------|
| Название                |        |           |
|                         |        |           |
| контроллер              |        | ~         |
| Камера                  |        |           |
| Выберите камеру         |        | *         |
|                         | Отмена | Сохранить |

6. В открывшемся окне введите в поле Имя точки наименование добавляемой точки верификации и нажмите кнопку Выбрать из списка внутри поля Контроллер. Откроется окно Устройства:

| Q. Поиск                                       |          |
|------------------------------------------------|----------|
| — 🞧 Неконтролируемая территория                |          |
| — 😡 Рабочая зона                               |          |
| 🔓 Контроллер замка №1 (10.0.251.148)           |          |
| 🕜 Контроллер регистрации (ЛИКОН) (10.0.201.203 | )        |
| 🔒 Контроллер замка №1 (10.0.115.235)           |          |
| 🔞 Контроллер CR11 (172.17.1.113)               |          |
| (д) Турникет №1 (172.17.1.105)                 |          |
| — 🞧 Холл                                       |          |
| 🔒 Контроллер замка №1 Железная дверь нов (10.  | 1.63.22) |
| 🔒 Контроллер CL15 (172.17.1.123)               |          |
| —— 🔒 Односторонний замок №1 (10.0.119.131)     |          |
| 🔒 Контроллер CL15 (10.1.202.161)               |          |
| — 🞧 Общий коридор                              |          |
|                                                |          |
|                                                | 3.22)    |
|                                                |          |
| —— (Авусторонний замок №3 (10.0.201.202)       |          |
| —— 🛱 Контроллер замка CL201 №2 (10.0.201.202)  |          |
| Отмена                                         | Выбрать  |

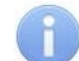

### Примечание:

Видеокамеры *TRASSIR*, *Интеллект X* и *Аххоп Next* для точки верификации можно использовать как в качестве "камер", так и в качестве "считывателей" (функция распознавания по лицу). Доступно только при приобретенной лицензии на модуль ПО *PERCo-WM06 «Интеграция с TRASSIR»* или *PERCo-WM08 «Интеграция с Интеграция с Интеграции с Интеграции с Интеграции с Инт* 

- 7. Выберите ИУ, после чего в нижней части окна нажмите кнопку **Выбрать**. Окно **Устройства** будет закрыто.
- 8. Выберите считыватель в появившемся списке Считыватель.
- 9. В окне Новая точка верификации нажмите кнопку Сохранить. Окно будет закрыто.

10. Созданная точка верификации будет добавлена в рабочую область вкладки **Точки верификации**. Для настройки параметров точки верификации нажмите кнопку **Редактировать**. Откроется окно **Редактировать точку верификации**.

Также открыть окно **Редактировать точку верификации** можно следующим образом: выбрать в рабочей области подраздела *«Конфигурация верификации»* необходимый

шаблон верификации, на панели инструментов страницы нажать кнопку **Редактировать**, затем в открывшемся окне в рабочей области вкладки **Точки** 

верификации нажать кнопку И Редактировать:

| Точка верификации              |                                           |                                                |                                                              | Вернуться к списку                          | Сохранить изменения |
|--------------------------------|-------------------------------------------|------------------------------------------------|--------------------------------------------------------------|---------------------------------------------|---------------------|
| Имя точки                      | Параметры точки в                         | ерификации                                     |                                                              | Реакция на события                          |                     |
| Офис 5                         |                                           |                                                |                                                              |                                             |                     |
| Контроллер                     | Параметры отображения<br>информации       | Отображение информа<br>другого события) будет  | ции (в течение какого време<br>отображаться информация с     | ни после прохода (или<br>о проходе/событии) |                     |
| — Контроллер замка №1          | <ul> <li>Параметры видеозаписи</li> </ul> | Не более чем                                   |                                                              | ~                                           |                     |
| Считыватель                    |                                           | Значение (секунд, 2 - 12                       | 20)                                                          |                                             |                     |
| Считыватель 2                  | ~                                         | 2                                              |                                                              |                                             |                     |
| Камера                         |                                           | Таймаут верификации (<br>запрос на верификации | время, в течение которого ко<br>о. булет ожилать ответа опер | онтроллер, отправивший<br>атора)            |                     |
| Не выбрано                     | ×                                         | 5                                              | Секунды                                                      | ~                                           |                     |
| Горячая клавиша "Разрешить"    |                                           |                                                |                                                              |                                             |                     |
| 🕮 Не задано                    |                                           |                                                |                                                              |                                             |                     |
| Горячая клавиша "Запретить"    |                                           |                                                |                                                              |                                             |                     |
| 🗐 Не задано                    |                                           |                                                |                                                              |                                             |                     |
| Запрос для внешней верификации |                                           |                                                |                                                              |                                             |                     |
| итте http:// или https://      |                                           |                                                |                                                              |                                             |                     |

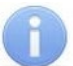

### Примечание:

Если в качестве "камеры" выбрана видеокамера *TRASSIR*, *Интеллект X* или *Axxon Next*, в окне **Редактировать точку верификации** появится возможность активировать распознавание по лицу при верификации (доступно только при приобретенной лицензии на модуль ПО *PERCo-WM06 «Интеграция с TRASSIR»* или *PERCo-WM08 «Интеграция с Интеллект X»*).

- 11. В открывшемся окне на соответствующих вкладках произведите настройку <u>параметров</u> <u>точки верификации и отслеживаемых событий</u>.
- 12. Для выбора камеры точки верификации нажмите кнопку внутри поля Камера. В открывшемся окне выделите одну из камер, подключенных к видеосерверу.
- 13. После настройки необходимых параметров точки верификации нажмите кнопку Сохранить изменения.
- 14. При необходимости добавьте в шаблон другие точки верификации и произведите настройку их параметров.
- 15. После добавления точек верификации в окне **Добавить конфигурацию** перейдите на вкладку **Отображаемые данные** и отметьте флажками данные, которые будут предоставляться оператору при проведении процедуры верификации:

| Новый шаблон верификации |                       |             | Вернуться к списку              | Сохранить изменения |
|--------------------------|-----------------------|-------------|---------------------------------|---------------------|
| Имя шаблона<br>Проходная | Сотрудники            | выбрать все | Посетители                      | выбрать все         |
| Описание                 | Фамилия Имя Отчество  |             | 📀 Фамилия Имя Отчество          |                     |
|                          | 🕑 Табельный номер     |             | Подразделение                   |                     |
|                          | Одразделение          |             | 🕑 Шаблон доступа                |                     |
| Точки верификации        | 🗸 Должность           |             | < Сопровождающий                |                     |
| Отображаемые данные      | 🗸 График работы       |             | Подтверждающий документ         |                     |
|                          | 🕑 Шаблон доступа      |             | Номер подтверждающего документа |                     |
|                          | Транспортное средство |             | Транспортное средство           |                     |

### (i)

### Примечание:

Во время процедуры верификации возможно отображение текстовых и графических данных, заданных сотрудникам / посетителям в подразделе «Дополнительные данные» раздела «Персонал» (см. «Руководство пользователя "Стандартного пакета ПО" PERCo-WS»).

16. После настройки необходимых параметров шаблона верификации нажмите кнопку **Сохранить**. Созданный шаблон появится в рабочей области страницы.

### 3.2.2. Настройка верификации для видеокамер TRASSIR

В данном руководстве описывается только настройка верификации для видеокамер *TRASSIR*. Порядок приобретения лицензии на модуль ПО *PERCo-WM06 «Интеграция с TRASSIR»* смотрите в *«Руководстве администратора СКУД PERCo-Web»*. Описание подключения сервера *TRASSIR* и модуля распознавания и поиска лиц по базе *«TRASSIR Басе Recognition»* смотрите в *«Руководстве пользователя модуля "Интеграция с TRASSIR" PERCo-WM06»*.

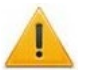

### Внимание!

Перед началом работы настройте параметры доступа сервера **TRASSIR** (смотрите подраздел «Шаблоны доступа» раздела «Бюро пропусков» в «Руководстве пользователя "Стандартного пакета ПО" PERCo-WS»).

При верификации видеокамеры *TRASSIR* можно использовать как для видеонаблюдения, так и для распознавания по лицам (при наличии модуля распознавания и поиска лиц по базе *«TRASSIR Face Recognition»*).

- 1. Чтобы использовать видеокамеру **TRASSIR** для видеонаблюдения, выберите ее в качестве "камеры" при <u>создании шаблона верификации</u>, после чего настройте <u>параметры</u> <u>точки верификации и отслеживаемых событий</u>.
- 2. Активировать распознавание по лицам при верификации можно одним из двух способов:
  - Использовать видеокамеру TRASSIR в качестве "считывателя".

При выборе в качестве "считывателя" видеокамеры *TRASSIR* при верификации автоматически происходит распознавание по лицу. В зависимости от процесса верификации в систему будут добавляться события, по которым можно настроить реакции на события в подразделе *«Реакции на события»* раздела *«Администрирование»* (смотрите в *«Руководстве администратора СКУД PERCo-Web»*).

• Использовать видеокамеру *TRASSIR* в качестве "камеры" в связке с контроллером *PERCo*.

При выборе контроллера **PERCo** в качестве "считывателя" и видеокамеры **TRASSIR** в качестве "камеры" в окне **Редактировать точку верификации** появляется дополнительная опция «Использовать распознавание по лицу при верификации». Отметьте флажком эту опцию, после чего на вкладке **Реакция на события** в меню Верификация выберите **Да (режим верификации)**:

| Верификация                                                                                                    |                                                                                            |                                                                                                    | PERCo-We | b● ♀           | Адм      | инистратор 🧧  | ?      |
|----------------------------------------------------------------------------------------------------|--------------------------------------------------------------------------------------------|----------------------------------------------------------------------------------------------------|----------|----------------|----------|---------------|--------|
| Точка верификации                                                                                                    |                                                                                            |                                                                                                    |          | Вернуться к    | к списку | Сохранить изм | енения |
| Имя точки<br>Выход (ближний)                                                                                                    | Параметры то                                                                               | очки верификации                                                                                                    | Реак     | ция на события | 1        |               |        |
| Контроллер<br>Скоростной проход №1 (бликний<br>Считыватель<br>Считыватель 1<br>Камера<br>Видеокамера TRASSIR<br>Распознавание по лицу<br>Распознавание по номеру TC | События при проходе сотрудников<br>События при проходе посетителей<br>Уведомляющие события | Проход<br>Отслеживать<br>Запись кадров видеокамеры<br>Верификация<br>Да (режим верификации)<br>Автоподтверждение<br>Проход с нарушением ВРЕМЕНИ | ×<br>×   |                |          |               |        |

### 3.2.3. Настройка верификации для видеокамер Интеллект X (Axxon Next)

В данном руководстве описывается только настройка верификации для видеокамер *Интеллект X* (*Axxon Next*). Порядок приобретения лицензии на модуль ПО *PERCo-WM08 «Интеграция с Интеллект X»* смотрите в *«Руководстве администратора СКУД PERCo-Web»*. Описание подключения сервера *Интеллект X* (*Axxon Next*) и модуля распознавания и поиска лиц по базе смотрите в *«Руководстве пользователя модуля "Интеграция с Интеллект X" PERCo-WM08»*.

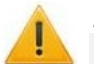

#### Внимание!

Перед началом работы, в зависимости от используемой видеоподсистемы, настройте параметры доступа сервера *Интеллект X* или *Аххоп Next* (смотрите подраздел «Шаблоны доступа» раздела «Бюро пропусков» в «Руководстве пользователя "Стандартного пакета ПО" PERCo-WS»).

При верификации видеокамеры *Интеллект X* (*Axxon Next*) можно использовать как для видеонаблюдения, так и для распознавания по лицам / номерам TC (при наличии модуля распознавания и поиска лиц по базе и / или модуля автоматического распознавания автомобильных номеров).

- 1. Чтобы использовать видеокамеру *Интеллект X* (*Axxon Next*) для видеонаблюдения, выберите ее в качестве "камеры" при <u>создании шаблона верификации</u>, после чего настройте <u>параметры точки верификации и отслеживаемых событий</u>.
- 2. Активировать распознавание по лицам (номерам TC) при верификации можно одним из двух способов:
  - Использовать видеокамеру Интеллект X (Axxon Next) в качестве "считывателя". При выборе в качестве "считывателя" видеокамеры Интеллект X (Axxon Next) при верификации автоматически происходит распознавание по лицу (номеру TC). В зависимости от процесса верификации в систему будут добавляться события, по которым можно настроить реакции на события в подразделе «Реакции на события» раздела «Администрирование» (смотрите в «Руководстве администратора СКУД PERCo-Web»).
  - Использовать видеокамеру *Интеллект X* (*Axxon Next*) в качестве "камеры" в связке с контроллером *PERCo*.

При выборе контроллера **PERCo** в качестве "считывателя" и видеокамеры **Интеллект X** (**Axxon Next**) в качестве "камеры" в окне **Редактировать точку верификации** появляется дополнительная опция «Использовать распознавание по лицу при верификации» («Использовать распознавание по номеру TC при верификации»). Отметьте флажком эту опцию, после чего на вкладке **Реакция на события** в меню Верификация выберите **Да (режим верификации**):

| Точка верификации                                                                                                    |                                                                                                    |                                                                                                    |        | Вернуться к списку | Сохранить изменения |
|----------------------------------------------------------------------------------------------------|----------------------------------------------------------------------------------------------------|----------------------------------------------------------------------------------------------------|--------|--------------------|---------------------|
| Точка верификации<br>Имя точки<br>dol2<br>Контроллер<br>Контроллер<br>Контролиции<br>Контролиции<br>Контролирание 1<br>Контролиравание 1<br>Контролиравание по митира    Контролиравание по митира     Контролиравание по митира | Параметры т<br>События при проходе сотрудников<br>События при проходе посетителей<br>Уведомляющие события | очки верификации Проход Отслеживать Запись кадров видеокамеры Верификация Да (режим верификации) Автоподтверждение | ← Per  | Вернуться к списку | Сохранить изменения |
| Распознавание по номеру TC                                                                                                    |                                                                                                    | Проход с нарушением ВРЕМЕНИ<br>Отслеживать                                                                         | · · ·  |                    |                     |
| Горячая клавиша "Разрешить"                                                                                                    |                                                                                                    | <ul> <li>Запись кадров видеокамеры</li> <li>Верификация</li> </ul>                                                 |        |                    |                     |
| Горячая клавиша "Запретить"                                                                                                    |                                                                                                    | Нет (режим индикации)                                                                                              | ~      | 1                  |                     |
| Запрос для внешней верификации                                                                                                    |                                                                                                    | Проход с нарушением ЗОНАЛЬНОСТИ<br>Отслеживать                                                                     | A<br>~ |                    |                     |

### 3.2.4. Параметры точки верификации

### Параметры точки верификации – Параметры отображения информации

- Отображение информации раскрывающийся список позволяет выбрать режим отображения информации о сотруднике / посетителе на точке верификации. Доступны следующие варианты:
  - Постоянно время отображения не ограничено;
  - **Не более чем** максимальное время отображения определяется параметром **Значение**;
  - **Значение** поле для ввода времени отображения информации о сотруднике / посетителе на точке верификации.
- Таймаут верификации поле для ввода времени, в течение которого контроллер, отправивший запрос на верификацию, будет ожидать ответа оператора.

### Параметры точки верификации – Параметры видеозаписи

- **Продолжительность предзаписи** промежуток времени <u>перед</u> предъявлением идентификатора, за который кадры, получаемые с камеры, будут сохранены в журнале верификации. По умолчанию установлено значение 8 секунд.
- **Продолжительность записи** поле для ввода периода времени (от 0 до 120 сек) <u>после</u> предъявления идентификатора, за который кадры, получаемые с камеры, будут сохранены в журнале верификации.
- Частота записи видеокадров число кадров, получаемых с камеры каждую секунду. По умолчанию установлено значение 2 кадра.

### Реакция на события

Для каждого события доступны следующие параметры:

- Отслеживать случаи регистрации события отслеживаются подразделом;
- Запись кадров видеокамеры при регистрации события производится запись кадров с камеры;
- Верификация раскрывающийся список позволяет указать, будет ли запущена процедура верификации при регистрации события:
  - Да (режим верификации) запускается процедура верификации оператором,
  - Нет (режим индикации) оператору предоставляется информация с камеры и из БД системы, но ответ на запрос производится разделом автоматически;

### Примечание:

ТРЛ производства "Suprema" не поддерживают работу в режиме верификации.

Для ТРЛ производства **"ZKTeco"** работа в режиме верификации возможна для некоторых моделей (например, для *ZKTeco SpeedFace-V5L-TD*). Чтобы уточнить информацию о приобретенной модели ТРЛ, обратитесь к производителю. Контакты производителя указаны на официальном сайте **ZKTeco** по адресу: <u>https://www.zkteco.ru/contact</u>.

• Не отслеживать – событие не отслеживается подразделом.

### События при проходе сотрудников

Для отслеживания доступны следующие события:

- Проход с нарушением ВРЕМЕНИ предъявление идентификатора, имеющего право доступа, но с нарушением установленного критерия доступа по времени;
- Проход с нарушением ЗОНАЛЬНОСТИ предъявление идентификатора, имеющего право доступа, но с нарушением порядка прохождения пространственных зон контроля (зональности);
- Проход предъявление идентификатора, имеющего право доступа.

### События при проходе посетителей

Для отслеживания доступны следующие события:

• Проход с нарушением ВРЕМЕНИ – предъявление идентификатора, имеющего право доступа, но с нарушением установленного критерия доступа по времени;

- Проход с нарушением ЗОНАЛЬНОСТИ предъявление идентификатора, имеющего право доступа, но с нарушением порядка прохождения пространственных зон контроля (зональности);
- Проход предъявление идентификатора, имеющего право доступа.

### Уведомляющие события

Для отслеживания доступны следующие события:

- Идентификатор НЕ ЗАРЕГИСТРИРОВАН предъявление идентификатора, не зарегистрированного в системе;
- Идентификатор ЗАБЛОКИРОВАН предъявление заблокированного идентификатора;
- Идентификатор ПРОСРОЧЕН предъявление идентификатора, срок действия которого истек;
- Нарушение РКД предъявление идентификатора с нарушением режима контроля доступа;
- Взлом ИУ совершение прохода через заблокированное ИУ;
- Проход от ДУ совершение прохода через ИУ после его разблокировки по команде оператора от ПДУ.

### 3.2.5. Запрос для внешней верификации

В разделе **«Верификация»** реализована возможность использования http или https-запроса для внешней верификации. Данная функция позволяет внешней системе контролировать процедуру верификации: если после проверки идентификатора контроллер разрешает проход, внешней системе посылается заданный http или https-запрос, и она может разрешить или запретить проход после проверки переданных ей параметров и в соответствии со своими дополнительными критериями проверки.

### Примечание:

Функция предназначена для пользователей, обладающих достаточной квалификацией в области IT.

Внешняя верификация настраивается при конфигурации верификации на вкладке Параметры точки верификации:

Поле Запрос для внешней верификации позволяет задать строку с http или httpsзапросом. Этот запрос с типом POST будет выполнен после успешной верификации пользователя контроллером. При его выполнении в теле запроса передается JSON-объект, содержащий следующие параметры:

point\_id – идентификатор точки верификации; user\_id – идентификатор пользователя; device\_id – идентификатор устройства; direction – направление прохода: 1 – вход, 2 – выход; event\_type – тип события.

Если в ответ на запрос будет получена строка, содержащая '{"result":"ok"}', то в контроллер будет послана команда разрешения прохода.

Если же строка будет содержать '{"result":"deny"}', то в контроллер будет послана команда запрета прохода.

### Пример:

Если задана строка запроса http://127.0.0.1:50005, то получение события с помощью сервера на NodeJS может иметь следующий вид:

```
var server = http.createServer((req, res) => {
var event = ";
req.on('data', (data) => {
event += data;
});
req.on('end', async () => {
res.setHeader("Content-Type", "application/json");
res.setHeader('Access-Control-Allow-Origin', '*');
res.setHeader('Access-Control-Allow-Methods', 'GET, POST, OPTIONS, PUT, PATCH,
DELETE');
```

```
res.setHeader('Access-Control-Allow-Headers', 'X-Requested-With,content-type');
if (event.length) {
  console.log(`Event from PERCo-Web`,JSON.parse(event));
  res.write('{"result":"ok"}');
  }
  res.end();
  });
  server.listen(50005, '0.0.0.0', (err) => {
    if (err) console.log('Test server error', err);
    else console.log('Test server started');
  });
```

### ООО «ПЭРКо»

Call-центр: 8-800-333-52-53 (бесплатно) Тел.: (812) 247-04-57

Почтовый адрес: 194021, Россия, Санкт-Петербург, Политехническая улица, дом 4, корпус 2

Техническая поддержка: Call-центр: 8-800-775-37-05 (бесплатно) Тел.: (812) 247-04-55

- system@perco.ru по вопросам обслуживания электроники систем безопасности
- turnstile@perco.ru по вопросам обслуживания турникетов и ограждений
  - locks@perco.ru по вопросам обслуживания замков

soft@perco.ru - по вопросам технической поддержки программного обеспечения

### www.perco.ru

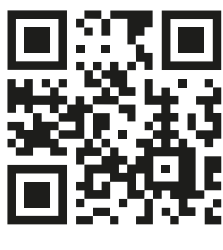

www.perco.ru